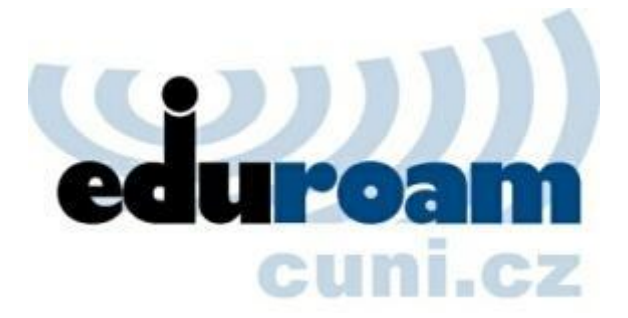

# Upozornění!

Na začátku prosince došlo k nucené výměně certifikátu na RADIUS serverech kvůli ukončení činnosti původní certifikační autority CESNET CA. **Pro uživatele to znamená nutnost změny konfigurace.** 

## Změna certifikátu RADIUS serverů

RADIUS servery dosud měly certifikáty od CESNET CA, která zanikla. Nyní mají servery certifikát od **TERENA SSL CA (TCS)**. Tato certifikační autorita má svůj certifikát odepsaný globálně akceptovanou certifikační autoritou **UTN-USERFirst-Hardware** společnosti Comodo, která má předinstalovaný certifikát ve většině operačních systémů a zařízení. SHA1 otisk jejího certifikátu je:

04:83:ED:33:99:AC:36:08:05:87:22:ED:BC:5E:46:00:E3:BE:F9:D7

Kvůli některým verzím Windows je ale potřeba mít zatrženou i certifikační autoritu AddTrust External CA Root. SHA1 otisk jejího certifikátu je:

02:fa:f3:e2:91:43:54:68:60:78:57:69:4d:f5:e4:5b:68:85:18:68

Výhodou pro nové uživatele je, že při nastavení připojení není většinou nutné importovat žádný další certifikát.

## Návod pro Windows XP

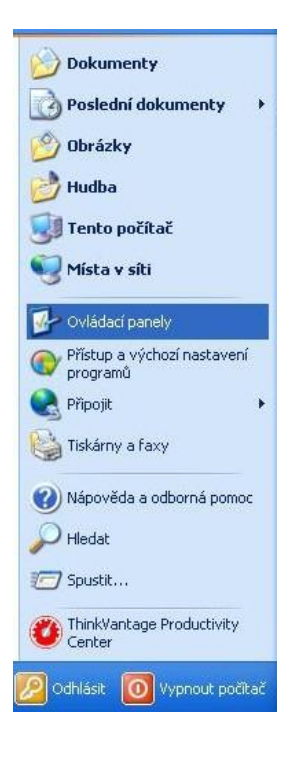

## Start/Ovládací panely

## Síťová připojení

| 🕏 Ovládací panely                                                         |                           |                      |                                                                                                    |                                 |                       |                          |                      |        |
|---------------------------------------------------------------------------|---------------------------|----------------------|----------------------------------------------------------------------------------------------------|---------------------------------|-----------------------|--------------------------|----------------------|--------|
| <u>S</u> oubor Úpr <u>a</u> vy <u>Z</u> obrazit <u>O</u> blíbené <u>N</u> | ástroje Nápo <u>v</u>     | ĕda                  |                                                                                                    |                                 |                       |                          |                      |        |
| 🜀 Zpět - 🕥 - 🏂 🔎 Hledat                                                   | Diožky                    | •                    |                                                                                                    |                                 |                       |                          |                      |        |
| Adresa 🔂 Ovládací panely                                                  |                           |                      |                                                                                                    |                                 |                       |                          | × 🗩                  | Přejít |
|                                                                           |                           | aktualizace          |                                                                                                    | Configuration                   | systému W             | zabezpečení              |                      | ^      |
| 🐓 Ovládací panely 🛞                                                       | 0                         | F                    | and the second second s |                                 | <b>*</b>              | 1                        | ۲                    |        |
| Přepnout do zobrazení podle<br>kategorií                                  | Fingerprint<br>Sensor     | Flash Player         | Herní zařízení                                                                                                    | Hlavní panel a<br>nabídka Start | Java                  | Klávesnice               | Místní a<br>jazyko   |        |
| Další odkazy 🛞                                                            |                           | -                    | I                                                                                                    |                                 | Ġ.                    | C                        | B                    |        |
| 🍇 Windows Update                                                          | Možnosti<br>Internetu     | Možnosti<br>napájení | Možnosti<br>složky                                                                                                    | Možnosti<br>telefon             | Možnosti<br>usnadnění | Myš                      | Naplánované<br>úlohy |        |
| Wapoveda a odborna pomoc                                                  | -                         |                      | Ū,                                                                                                    |                                 |                       | 2                        | d                    |        |
|                                                                           | Nástroje pro<br>správu    | Nero<br>BurnRights   | Nokia<br>Connecti                                                                                                    | NVIDIA nView<br>Desktop M       | NVIDIA PhysX          | Ovládací panel<br>NVIDIA | Písma                |        |
|                                                                           | 1                         | 2                    | Ô                                                                                                    |                                 | Ń                     | Ø                        | Q                    |        |
|                                                                           | Portable Media<br>Devices | Program<br>Speech    | Program<br>Updates                                                                                                    | Průvodce<br>instalací sítě      | Přidat<br>hardware    | Přidat nebo<br>odebrat   | QuickTime            |        |
|                                                                           |                           | 3                    |                                                                                                    | S                               | 0                     |                          | <u>8</u> 2           |        |
|                                                                           | Síťová                    | Skenery a            | SoundMAX                                                                                                    | Systém                          | ThinkVantage          | Tiskárny a               | Uživatelské<br>účtv  |        |
|                                                                           | pripojeri                 | Konfiguruj           | ie nainstalované                                                                                                    | skenery a digitä                | ilní fotoaparáty      |                          | decy                 |        |
|                                                                           | 3                         | ×.                   | O)                                                                                                    |                                 |                       |                          |                      |        |
|                                                                           | Windows<br>CardSpace      | Zobrazení            | Zvuky a<br>zvuko                                                                                                    |                                 |                       |                          |                      | *      |

## Pravé tlačítko na ikonce bezdrátové připojení k síti a vybrat Vlastnosti

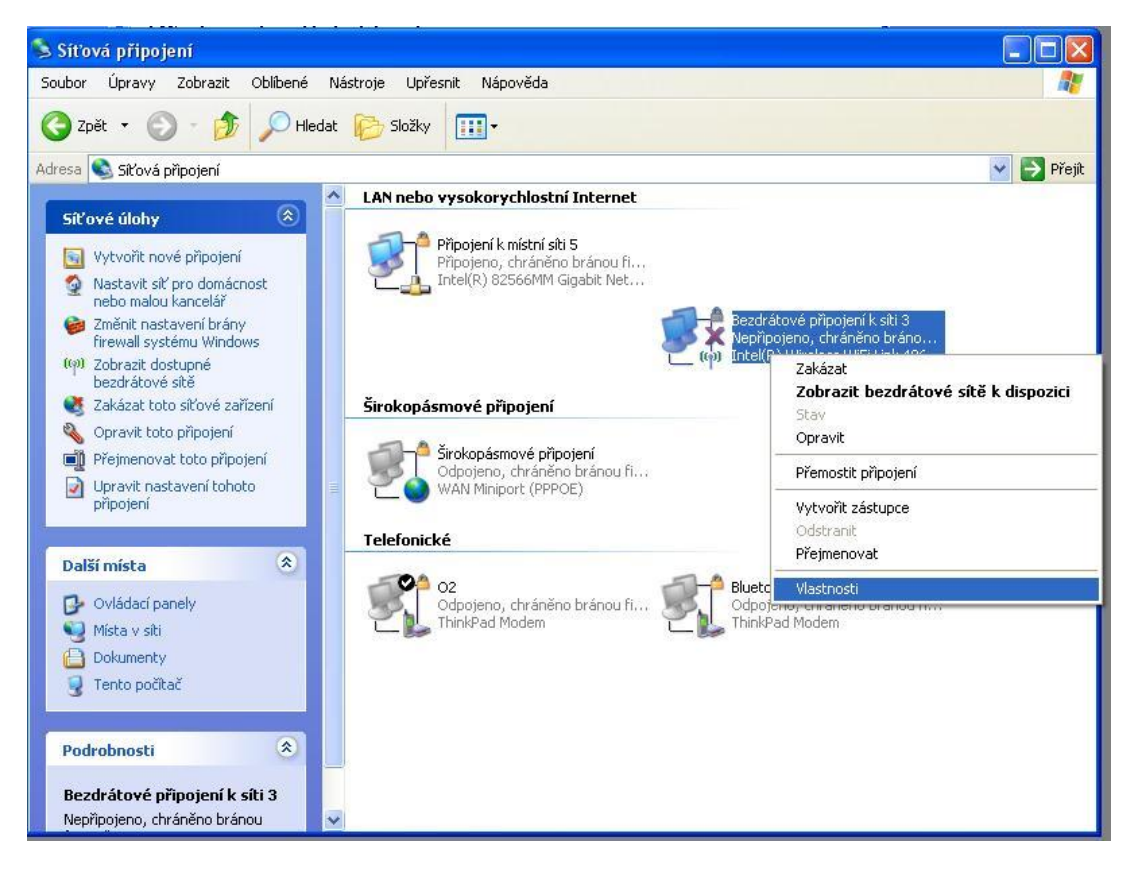

### Přepnout na záložku Bezdrátové sítě, vybrat eduroam a tlačítko Vlastnosti

| becné Bezdrátové sítě Upřesnit                                                         |                                               |
|----------------------------------------------------------------------------------------|-----------------------------------------------|
| 🗹 Konfigurovat nastavení bezdrátové síti                                               | ě pomocí systému Windows                      |
| Sítě k dispozici:                                                                      |                                               |
| Chcete-li se připojit, odpojit nebo získat (<br>bezdrátových sítích v dosahu, klepněte | další informace o<br>na následující tlačítko. |
| Zot                                                                                    | brazit bezdrátové sítě                        |
| 💡 eduroam (Na požádání)                                                                | Nahoru                                        |
| pořadí:                                                                                | Nahoru                                        |
|                                                                                        | Dolů                                          |
| Přidat Odebrat Vla<br>Další informace o konfiguraci bezdrátové                         | astnosti                                      |

## Záložka Přidružení

Nově je možné vybrat i zabezpečení WPA2-podnikové a typ šifrování AES (nejvyšší dostupný stupeň zabezpečení). POZOR WPA2/AES nepodporují všechny připojené organizace – v rámci eduroamu je to pouze doporučená varianta. Pokud hodně cestujete a připojujete se v cizích organizacích, je doporučené WPA/TKIP.

| Síťový název (SSID):     | eduroam                           |         |
|--------------------------|-----------------------------------|---------|
| – Klíč bezdrátové sítě – |                                   |         |
| Tato síť vyžaduje klíč   | pro následující položky:          |         |
| Ověření v síti:          | WPA                               | •       |
| Šifrování dat:           | TKIP                              | •       |
| Síťový klíč:             |                                   |         |
| Potvrzení síťového klí   | če:                               |         |
| Index klíče (rozšířené)  |                                   |         |
| 🔽 Klíč je poskytován     | automaticky                       |         |
| Toto ie síť mezi počí    | tači (ad hoc): neisou použity bez | drátové |
| přístupové body          |                                   |         |

### Záložka Ověřování a tlačítko Vlastnosti

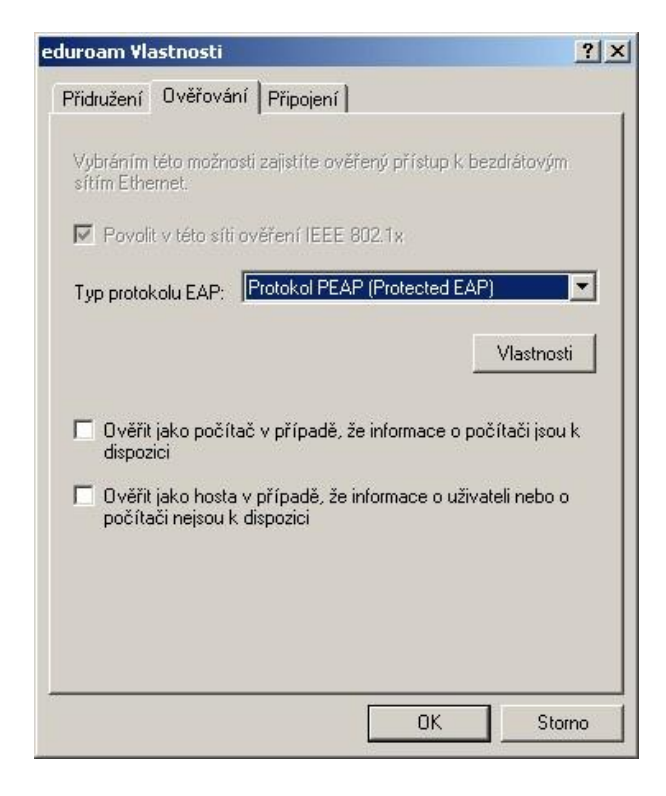

## Zrušit zatržení CESNET CA a zatrhnout AddTrust External CA Root

+

UTN-USERFirst-Hardware (pokud zde nemáte tuto certifikační autoritu, stáhněte a si ji a nainstalujte ze stránek eduroam.natur.cuni.cz)

| Chráněné vlastnosti protokolu EAP                                                                                                    | ? 🔀 |
|----------------------------------------------------------------------------------------------------|-----|
| Pro připojení:<br>v Ověřit certifikát serveru<br>Připojit k tě <u>m</u> to serverům:                                                                                                    |     |
| iradius.natur.cuni.cz<br>Důvěgyhodné kořenové certifikační úřady:                                                                                                    |     |
| AddTrust External CA Root CESNET CA Class 3 Public Primary Certification Authority GlobalSign Root CA GTE CyberTrust Global Root Microsoft Root Authority Microsoft Root Certificate Authority Nicrosoft Root Certificate Authority Nezobrazovat výzvu k ověření nových serverů nebo důvěrvhodných certifikačních úřadů |     |
| Vyberte způsob ověření:                                                                                                    |     |
| Zabezpečené heslo (EAP-MSCHAP v2) Konhigur<br>Povolit rychlé obnovení připojení<br>OK Sto                                                                                                    | rno |

| Vlastnosti protokolu Protected EAP                                                                                                    | ? 🗙  |
|----------------------------------------------------------------------------------------------------|------|
| Pro připojení:                                                                                                    |      |
| 🗹 Qvěřit certifikát serveru                                                                                                    | -    |
| ₽řipojit k těmto serverům:                                                                                                    |      |
| iradius.natur.cuni.cz                                                                                                    |      |
| Důvěryhodné kořenové certifikační úřady:                                                                                                    |      |
| UTN-USERFirst-Hardware                                                                                                    | ~    |
| UTN-USERFirst-Network Applications                                                                                                    |      |
| UTN-USERFirst-Object                                                                                                    |      |
| VAS Latvijas Pasts SSI(RCA)                                                                                                    |      |
| VeriSign Class 1 Public Primary Certification Authority - G3                                                                                      |      |
| VeriSign Class 2 Public Primary Certification Authority - G3                                                                                      | -    |
| VeriSign Class 3 Public Primary Certification Authority - G3                                                                                      | ~    |
| K                                                                                                    |      |
| Nezobrazovat výzvu k ověření nových serverů nebo<br>důvěryhodných certifikačních úřadů Vy <u>b</u> erte metodu ověřování:                         |      |
| Zabezpečené heslo (EAP-MSCHAP v2)                                                                                                    | /at] |
| Povolit rychlé obnovení připojení Povolit kontroly pomocí součástí <u>Q</u> uarantine Odpojit, nenabízí-li server metodu kryptovazeb TLV OK Storn | 10   |

## Dále klikněte na tlačítko Konfigurovat a zrušte Automatické používání přihlašovacích údajů Windows

| Vlastnost    | i protokolu                   | EAP A                | ASCHAPv2                  |        |
|--------------|-------------------------------|----------------------|---------------------------|--------|
| Pro připoj   | ení:                          |                      |                           |        |
| Auto<br>příp | vmaticky použí<br>adně doménu | t přihlaš<br>systému | ovací jméno, h<br>Windows | eslo a |
|              | ОК                            |                      | Stomo                     |        |

## Podvrď te všechny úpravy klikáním na OK.

×

🤎 Bezdrátové připojení k síti

Klepnutím zde vyberete certifikát a další pověření pro připojení k síti.eduroam

| Zadejte pověi           | ieni 🗙                          |
|-------------------------|---------------------------------|
|                         |                                 |
| Uživatelské<br>jméno:   | uzivatelske_jmeno@natur.cuni.cz |
| Heslo:                  | •••••                           |
| Přihlašovací<br>doména: |                                 |
|                         |                                 |
|                         | OK Storno                       |

## Do dialogového okna pro zadání pověření vložte přihlašovací údaje ve tvaru, jak jste zvyklí, tzn. váš\_login@natur.cuni.cz + heslo do CASu, přihlašovací doména zůstává prázdná. Pozor login není alias jmeno.prijmeni!